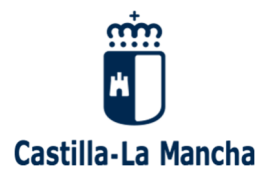

## Guía de emisión por YouTube de Webex-JCCM

## Contenido

| 1 | Requisitos | 1 |
|---|------------|---|
| 2 | Proceso    | 1 |

Versión 1.0b – 13 de agosto de 2020

## 1 <u>Requisitos</u>

- El usuario organizador debe tener permiso de emisión en streamig. Esto se debe solicitar por adelantado al Servicio de Comunicaciones vía SIGUE, y el permiso quedaría dado para futuras reuniones.
- Se debe disponer de acceso a una cuenta de ámbito corporativo en la red social YouTube (para Facebook también, y el procedimiento será muy similar al descrito a continuación, con las peculiaridades de esta red social, y teniendo que elegir "Facebook Live" en el punto 6 del siguiente capítulo).

## 2 Proceso

- 1) Iniciar el evento o reunión en Webex-JCCM.
- 2) Entrar a <u>https://studio.youtube.com</u> y dar al botón **Emitir en directo** que se encuentra en la parte superior derecha:

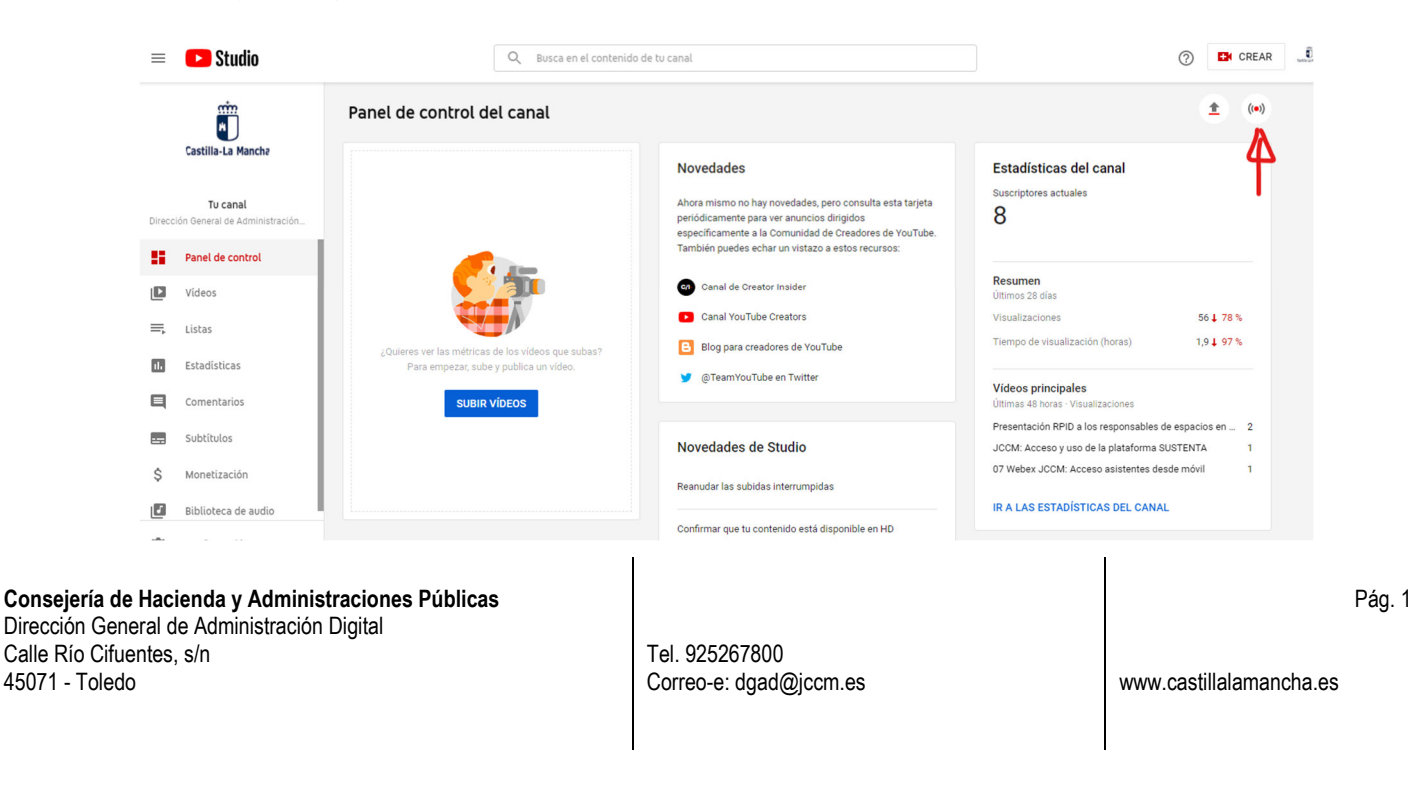

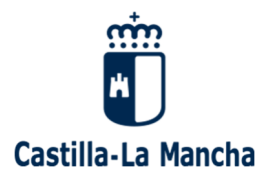

3) En la página que se muestra, ir a **Gestionar** emisiones y seleccionar el evento programado o programar una nueva emisión:

| =     | Studio    |                                          |                                           |                            |             | ٤                                            |
|-------|-----------|------------------------------------------|-------------------------------------------|----------------------------|-------------|----------------------------------------------|
| ((•)) | Emitir    |                                          |                                           |                            |             | PROGRAMAR EMISIÓN                            |
| ٥     | Webcam    | Emisión en directo                       | Тіро                                      | Fecha                      | Visibilidad | Programa tu emisión con antelación para que  |
|       | Gestionar | Próximas emisiones                       |                                           |                            |             | tu comunidad sepa cuándo estarás en directo. |
|       | 4         | ADMINISTR<br>DIGITAL<br>(4) Próximamento | Software para<br>realizar<br>emisiones en | 14 ago. 2020<br>Programado | O Público   |                                              |
|       | 1         | T                                        | directo                                   |                            |             |                                              |
|       |           | 2                                        |                                           |                            |             |                                              |
|       |           |                                          |                                           |                            |             |                                              |

4) Los valores URL de la emisión y Clave de emisión son necesarios para pasos siguientes:

| Para obtener una vista previa, conecta el software para emitir en<br>directo<br>AYUDA PARA CONFIGURAR LA EMISIÓN | Título PRESENTACIÓN DE LA APLICACIÓN "OCIO RESPONSABLE" Categoria Ciencia y tecnología Privacidad Programado para el © Público 14 ago. 2020 13:00 Espectadores en espera Me gusta 0 1 | EDITAR |
|----------------------------------------------------------------------------------------------------|----------------------------------------------------------------------------------------------------|--------|
| No hay datos                                                                                                    |                                                                                                    |        |
| CONFIGURACIÓN DE LA EMISIÓN ESTADÍSTICAS                                                                         | ESTADO DE LA EMISIÓN                                                                                                    |        |
| Clave de emisión                                                                                                 | Configuración adicional                                                                                                    |        |
| Selecciona una clave de emisión<br>Default stream key (Variable)                                                 | Habilitar inicio automático                                                                                                    | •      |
| Clave de emisión (pégala en el codificador)                                                                      | Habilitar parada automática                                                                                                    | •      |
| URL de la emisión                                                                                                | Habilitar DVR                                                                                                    | ••     |
| rtmp://a.rtmp.youtube.com/live2                                                                                  | _ COPIAR Video 360*                                                                                                    | •      |
| URL del servidor secundario rtmp://b.rtmp.youtube.com/live2?backup=1                                             | COPIAR Retraso añadido                                                                                                    |        |
|                                                                                                    | Ninguna 🗸                                                                                                    |        |

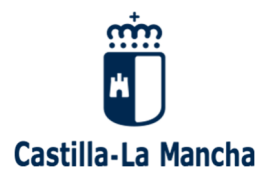

5) En la interfaz de Webex-JCCM en curso, pulsar el botón de los tres puntos (Más opciones) y elegir la opción Iniciar transmisión en directo:

| Está usando el audio del ordenador   |
|--------------------------------------|
| 오 Cambiar audio                      |
| Sistema de vídeo                     |
| Conectar a un sistema de vídeo       |
| Opciones de reunión                  |
| <ul> <li>Bloquear reunión</li> </ul> |
| 온 Invitar y recordar                 |
| Copiar enlace de la reunión          |
| Iniciar transmisión en directo       |
| 8 Activar sesiones de grupos         |
|                                      |
| Compartir O Grabar                   |

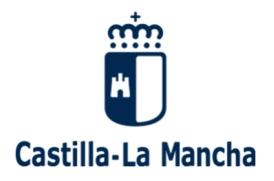

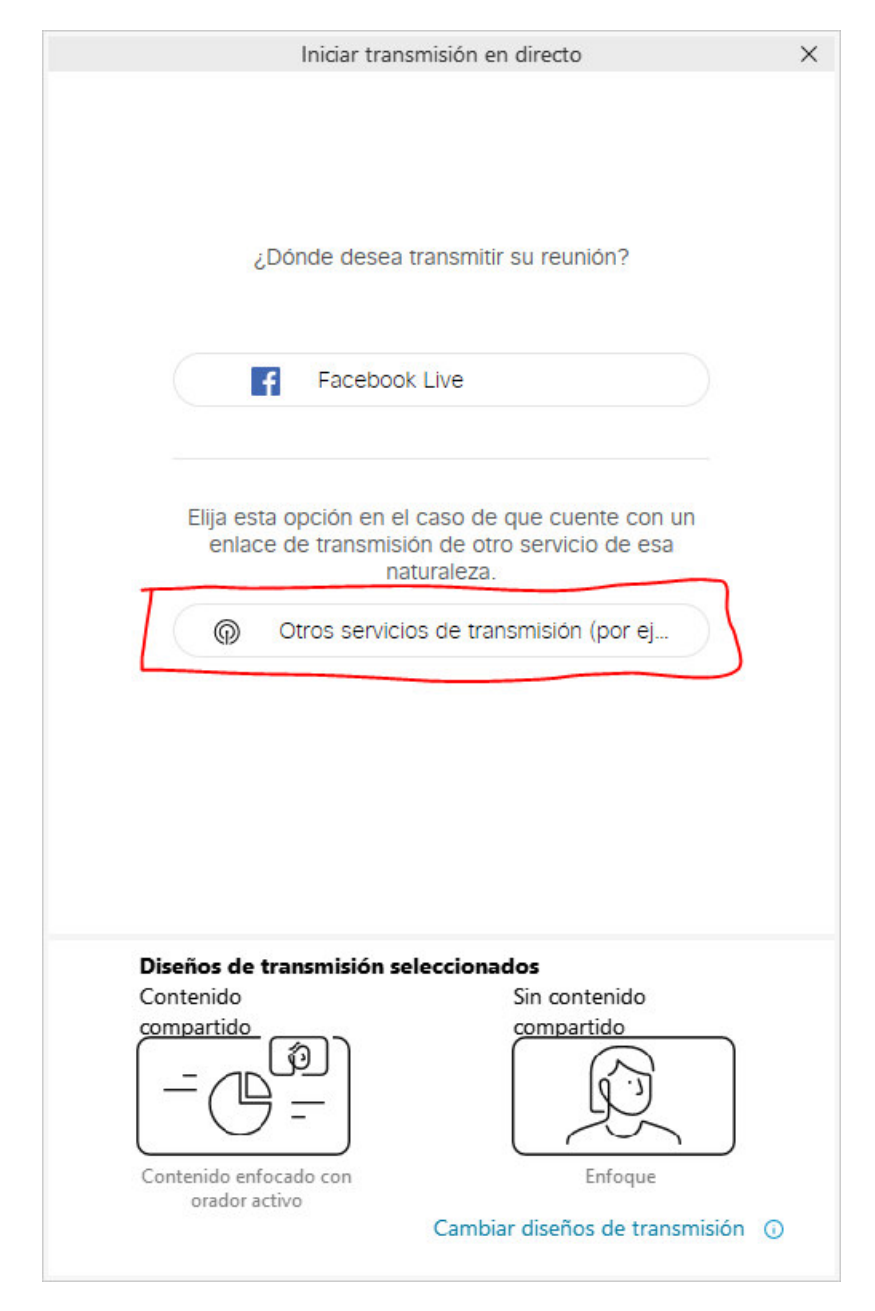

6) Seleccionar Otros servicios de transmisión (por ejemplo, YouTube, Periscope):

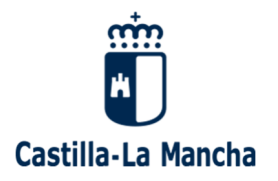

- 7) Rellenar los campos:
  - a. Servicio de transmisión: Es un literal; por ejemplo se pone YouTube
  - b. **Enlace:** El recogido en Youtube-Studio en el **punto 4** de esta guía como URL de la emisión.
  - c. Clave de transmisión: La recogida en Youtube-Studio en el punto 4 de esta guía.
  - d. Pulsar el botón **Iniciar transmisión** que se habrá habilitado al rellenar los datos anteriores.

| Para averiguar cómo encontrar esta información para su<br>servicio, vea https://www.cisco.com/go/webex-live-stream.<br>Servicio de transmisión (ejemplo: YouTube Live)<br>Enlace de transmisión objetivo<br>Clave de transmisión objetivo (opcional)<br>Después de hacer clic en Iniciar transmisión, este evento<br>de Webex se transmitirá a su servicio objetivo. Vaya a su<br>servicio de transmisión objetivo para verificar la vista previa<br>y salir en vivo para su público. | Información sobre otro servicio o                                                       | le transmisión                     |
|----------------------------------------------------------------------------------------------------|-----------------------------------------------------------------------------------------|------------------------------------|
| Servicio de transmisión (ejemplo: YouTube Live)<br>Enlace de transmisión objetivo<br>Clave de transmisión objetivo (opcional)<br>Ø<br>Después de hacer clic en Iniciar transmisión, este evento<br>de Webex se transmitirá a su servicio objetivo. Vaya a su<br>servicio de transmisión objetivo para verificar la vista previa<br>y salir en vivo para su público.                                                                                                    | Para averiguar cómo encontrar esta informa<br>servicio, vea https://www.cisco.com/go/we | ación para su<br>ebex-live-stream. |
| Enlace de transmisión objetivo<br>Clave de transmisión objetivo (opcional)<br>Ø<br>Después de hacer clic en Iniciar transmisión, este evento<br>de Webex se transmitirá a su servicio objetivo. Vaya a su<br>servicio de transmisión objetivo para verificar la vista previa<br>y salir en vivo para su público.                                                                                                    | Servicio de transmisión (ejemplo: YouTube                                               | e Live)                            |
| Enlace de transmisión objetivo<br>Clave de transmisión objetivo (opcional)<br>Ø<br>Después de hacer clic en Iniciar transmisión, este evento<br>de Webex se transmitirá a su servicio objetivo. Vaya a su<br>servicio de transmisión objetivo para verificar la vista previa<br>y salir en vivo para su público.                                                                                                    |                                                                                         |                                    |
| Después de hacer clic en <b>Iniciar transmisión</b> , este evento<br>de Webex se transmitirá a su servicio objetivo. Vaya a su<br>servicio de transmisión objetivo para verificar la vista previa<br>y salir en vivo para su público.                                                                                                    | nlace de transmisión objetivo                                                           |                                    |
| Después de hacer clic en <b>Iniciar transmisión</b> , este evento<br>de Webex se transmitirá a su servicio objetivo. Vaya a su<br>servicio de transmisión objetivo para verificar la vista previa<br>y salir en vivo para su público.                                                                                                    | Enlace de transmisión objetivo<br>Clave de transmisión objetivo (opcional)              |                                    |
|                                                                                                    | Enlace de transmisión objetivo<br>Clave de transmisión objetivo (opcional)              | ø                                  |

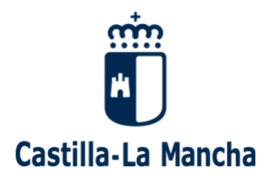

8) En la interfaz de Webex-JCCM aparece que se está haciendo streaming:

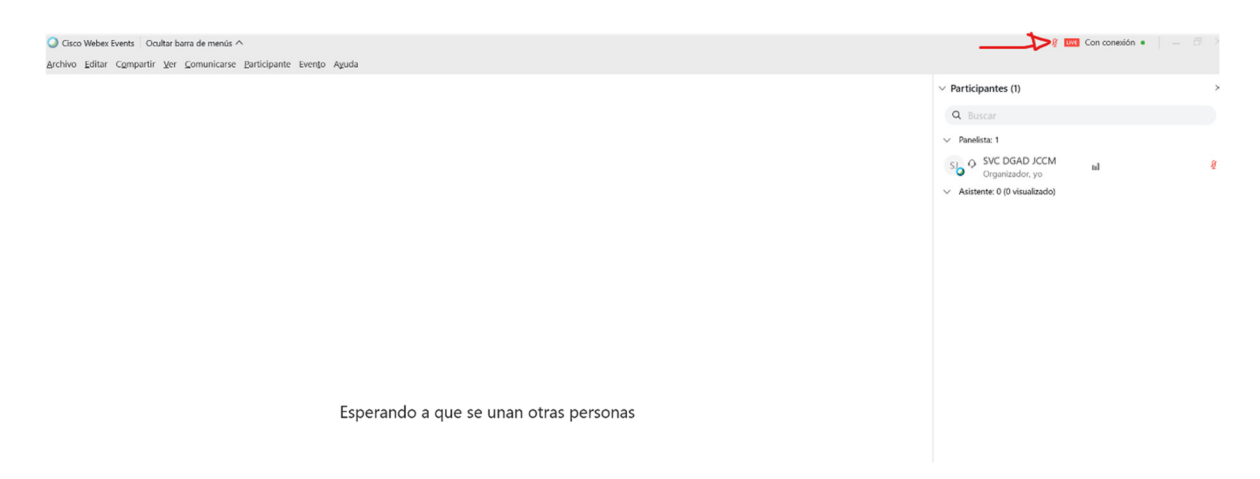

 Tras el período de latencia, en la pantalla de previsualización de YouTube Studio aparecerá la emisión de Webex-JCCM (1). Cuando se considere oportuno, se pulsa en <u>EMITIR EN</u> <u>DIRECTO</u> (2) para comenzar la transmisión:

| = | 🕨 Studio                                                                                                    |                                                                                                    | A CEMITIR EN DIRECTO                                                           |
|---|----------------------------------------------------------------------------------------------------|----------------------------------------------------------------------------------------------------|--------------------------------------------------------------------------------|
| ÷ | ♥ VISTA PREVIA       SJ       Summary       Conexión excelente                                                                                                    | Tituo PRESENTACIÓN DE LA APLICACIÓN "OCIO RESPONSABLE" Categoria Ceneria y teonología Privacidad Programado para el Problico 14 ago. 2020 13:00 Espectadores en espera Me gusta 1 1 | Ya estă todo listo. Haz cline v para empezar<br>a emitir en directo.<br>CERRAR |
|   | CONFIGURACIÓN DE LA EMISIÓN ESTADÍSTICAS<br>Cíave de emisión<br>Default stream key (Variable)<br>Cíave de emisión<br>Default stream key (Variable)<br>Cíave de emisión<br>trup://a.rtmp.youtube.com/live2<br>Util: de la emisión | TADO DE LA EMISIÓN<br>Configuración adicional<br>Habilitar inicio automático<br>COPIAR<br>Habilitar DVR<br>COPIAR<br>Vídeo 360°                                                     |                                                                                |
| p | URL del servidor secundario<br>rtmp://b.rtmp.youtube.com/live2?backup=1                                                                                                    | COPIAR Retraso añadido<br>Ninguna -                                                                                                    |                                                                                |

Una vez se desee poner fin a la emisión en streaming:

- 10) En YouTube-Studio, pulsar Detener emisión.
- 11) En Webex-JCCM, pulsar en el botón de ... (Más opciones) y detener la transmisión en directo.
- 12) Se finaliza la sesión Webex-JCCM.